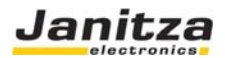

# **Netzwerk-Watchdog**

## Funktionsbeschreibung UMG604 / UMG605

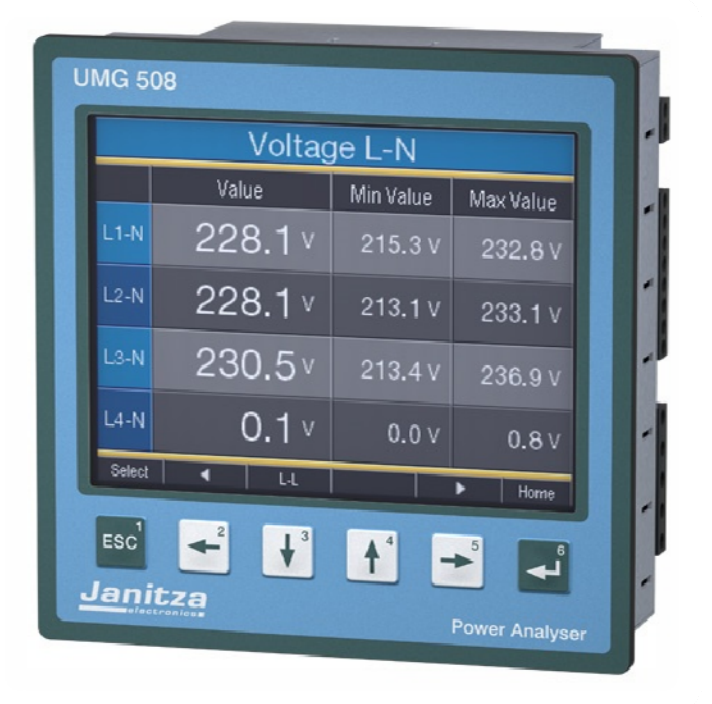

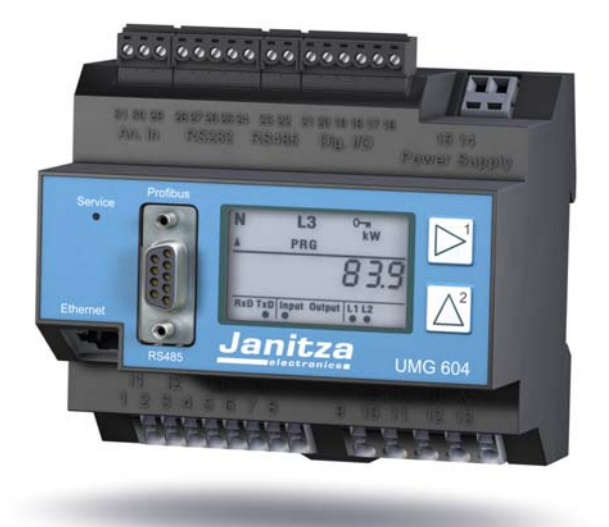

Version 1.1

Dokumenten NR: XXXXXXX DE

#### Janitza electronics GmbH

Vor dem Polstück 1 D-35633 Lahnau Deutschland Support Tel. (0 64 41) 9642-22 Fax (0 64 41) 9642-30 e-mail: info@janitza.de

30. August 2010

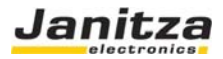

| Allgemein                                     | 3  |
|-----------------------------------------------|----|
| APP / EGG installieren                        | 5  |
| JASIC Programmfile öffnen                     | 6  |
| Ändern der Parameter                          | 7  |
| Anzeige der Messgeräte                        | 9  |
| Überwachung bei unterschiedlichen Gerätetypen | 10 |

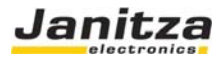

#### **Allgemein**

Das APP dient zur Überwachung der Ethernet Kommunikation der Netzanalysatoren UMG605 und UMG604. Es können bis zu den 40 Messgeräten überwacht werden. Die Kommunikation erfolgt über den Port 502 (Modbus TCP/IP). Beim erstmaligen Start des Programmes werden die Gerätenamen der zu überwachenden Messgeräte ausgelesen und im Master Gerät in globalen Variablen abgespeichert. Das APP Installiert eine Homepage, in welcher der Livestatus angezeigt wird. Es gibt derzeit zwei APPs. Ein APP zur Überwachung von UMG604 und ein APP zur Überwachung von UMG605. Ein APP kann immer nur einen Gerätetyp überwachen. Wenn im Netzwerk mehrere unterschiedliche Gerätetypen (z.B. UMG604 und UMG605) installiert wurden, müssen beide APPs auf unterschiedlichen Geräten installiert werden. Die Mastergeräte können sich auch gegenseitig überwachen. Das APP schickt bei einem Kommunikationsfehler eine E-Mail. Zusätzlich wird beim Tageswechsel einen Status E-Mail geschickt.

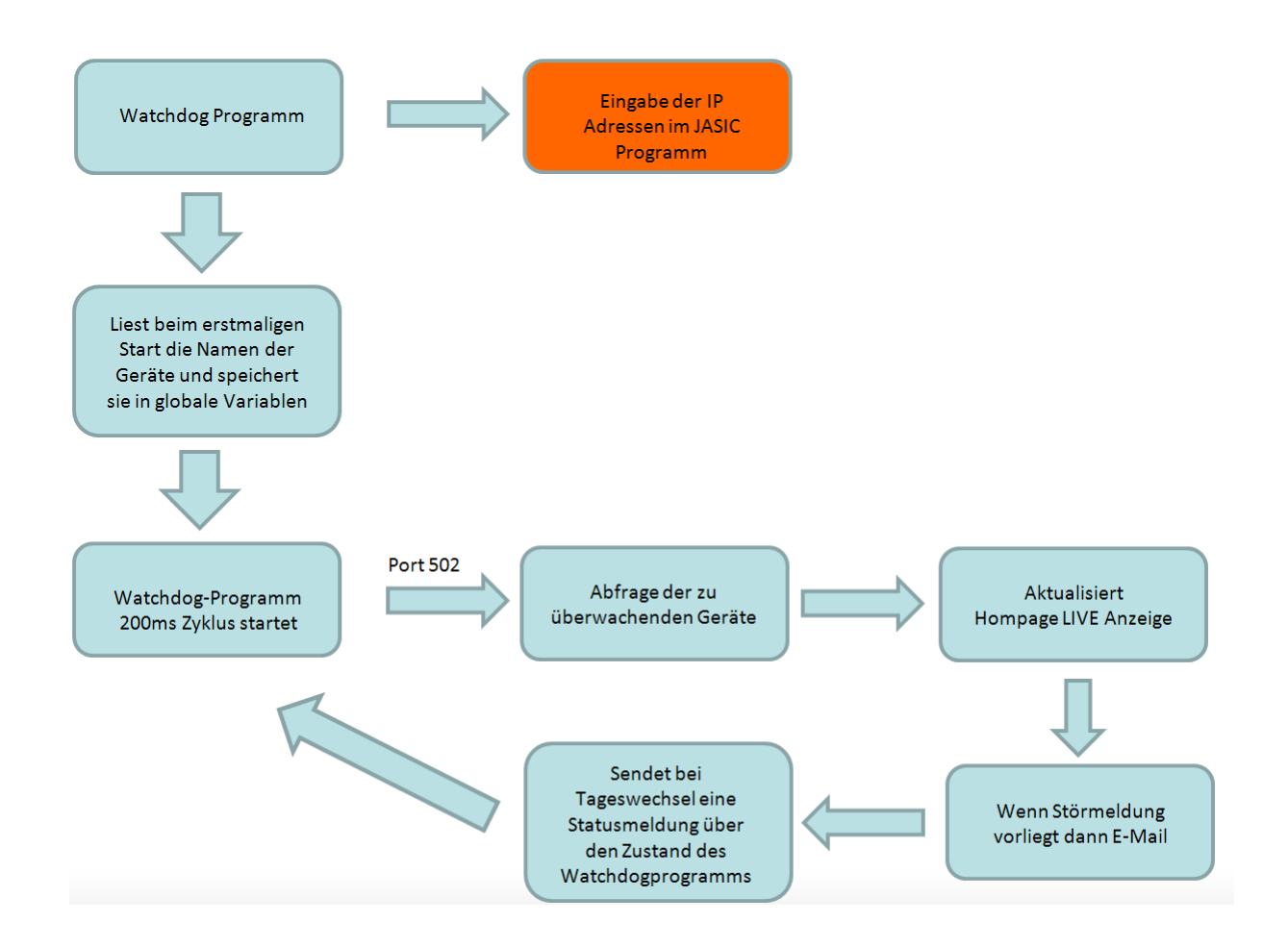

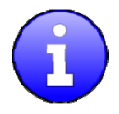

Weitere Informationen über unsere Produkte sowie Software Downloads finden Sie unter: www.janitza.de

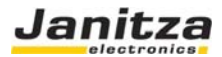

#### Vorgehensweise der Programmierung

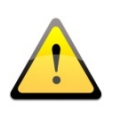

| 1.     | APP Installation           | Installieren Sie das Jasic Programm auf einen freien    |
|--------|----------------------------|---------------------------------------------------------|
|        |                            | Programmplatz.                                          |
| <br>2. | Ändern der Anzahl der zu   | Stellen Sie direkt im JASIC Quelltext die Anzahl der zu |
|        | Überwachenden              | überwachenden Messgeräte ein                            |
|        | Messgeräte                 |                                                         |
| 3.     | Eintragen der zu           | Tragen Sie die IP Adressen direkt im JASIC Quelltext    |
|        | überwachenden IP Adressen  | ein.                                                    |
|        |                            |                                                         |
| 4.     | Eintragen der E-Mail Daten | Tragen Sie die E-Mail Daten direkt im JASIC Quelltest   |
|        |                            | ein.                                                    |
|        |                            |                                                         |

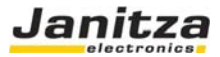

#### APP / EGG installieren

Installieren Sie zunächst das APP/EGG im UMG604 / UMG605. Möchten Sie UMG604 überwachen, installieren Sie bitte das APP "Watchdog-UMG604-V1.X.egg" zur Überwachung von UMG605 das APP "Watchdog-UMG605-V1.X.egg"

| GridVis 1.6.7-Beta-2-PR | E 2010- | 07-23_07-5 | 51-30 (Watchdog)                                                                                                    |           |
|-------------------------|---------|------------|----------------------------------------------------------------------------------------------------|-----------|
| atei Bearbeiten Ansicht | Fenster | Datenbank  | K Extras Hilfo                                                                                                    |           |
| Keine Meldung vorhanden |         |            | Optionen                                                                                                    |           |
| Frenchau                | •       |            | Lizenzverwaltung Typ                                                                                                    |           |
| renster                 | ~       | *          | Zeige Kommunikations Log                                                                                                    |           |
| 🧬 Geräteliste           |         | ~          |                                                                                                    |           |
| 🛂 Topologie             |         |            | u seraceisce exporteren                                                                                                    |           |
| 🚧 Graphen               |         |            | Gerateliste importieren                                                                                                    |           |
| 🚧 Reports               |         |            | Geräterirmware updaten                                                                                                    |           |
|                         |         |            | Egg installieren                                                                                                    |           |
| Aktionen                | \$      |            | Online Erfassung 🔰                                                                                                    |           |
|                         |         |            | Generisches Modbusgerät 🕨                                                                                                    |           |
| 🧱 Gerät hinzufügen      |         |            | 🕥 Automatisches Auslesen 🔸                                                                                                    |           |
| Geräteliste importieren | •       |            |                                                                                                    |           |
| Geräteliste exportierer | וי      |            |                                                                                                    |           |
| Ereignisbrowser         |         |            |                                                                                                    |           |
| W Iransiencenbrowser    |         |            | Egg installieren                                                                                                    | ×         |
|                         |         |            |                                                                                                    | 1         |
|                         |         |            | Datei                                                                                                    |           |
|                         |         |            | Name Name                                                                                                    |           |
|                         |         |            | A Diffnen A Diffnen A Diff | ×         |
|                         |         |            | Surban in: 🕞 VI 4                                                                                                    |           |
|                         |         |            |                                                                                                    |           |
|                         |         |            | html                                                                                                    |           |
|                         |         |            | Zuletzt                                                                                                    |           |
|                         |         |            | verwendete 💀 Watchdog-UMG604-V1.4.egg                                                                                                    |           |
|                         |         |            | Diski mente                                                                                                    |           |
|                         |         |            |                                                                                                    |           |
|                         |         |            | Deskton                                                                                                    |           |
|                         |         |            | besidep                                                                                                    |           |
|                         |         |            |                                                                                                    |           |
|                         |         |            |                                                                                                    |           |
|                         |         |            | Eigene Dateien                                                                                                    |           |
|                         |         |            |                                                                                                    |           |
|                         |         |            |                                                                                                    |           |
|                         |         |            | Arbeitsplatz                                                                                                    |           |
|                         |         |            |                                                                                                    |           |
|                         |         |            | Dateiname: Watchdog-UMG604-V1.4.egg                                                                                                    | Öffnen    |
|                         |         |            | Netzwerkumgebil mittelining                                                                                                    |           |
|                         |         |            | Egg Datei                                                                                                    | Addrechen |
|                         |         |            | Abbrechen OK                                                                                                    |           |
|                         |         |            |                                                                                                    |           |
|                         |         |            |                                                                                                    |           |

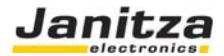

### JASIC Programmfile öffnen

Öffnen Sie die graphische Programmierung:

| e Meldong vorbenden   |        |         |                        |                                   |                           | [0,0]                     |
|-----------------------|--------|---------|------------------------|-----------------------------------|---------------------------|---------------------------|
|                       | Status | lyp     | Name                   | Verbindungsart                    | Letzter ausgelesener Wert | S 🔲 General haven fragen  |
|                       | £      | I MCADA | Decisional disclosures | TCP<br>IP Addresses 197.168.5.178 |                           | Constitution              |
| Gavilation            |        |         |                        |                                   |                           |                           |
| Topologie             |        |         |                        |                                   |                           | 🔁 Yelinik og konfiguræren |
| Departs               |        |         |                        |                                   |                           | ing Verlander system      |
| Mepuris               |        |         |                        |                                   |                           | i 📴 Geraten furnalmen ans |
| donen R               |        |         |                        |                                   |                           | 🔛 Gerat konfig meren      |
| Gerðt hinzufügen      |        |         |                        |                                   |                           | 🛃 Gerat programmeren      |
| Gerateiste mjurzheren |        |         |                        |                                   |                           | 😟 Gerat euderen           |
| translana a           |        |         |                        |                                   |                           |                           |
|                       |        |         |                        |                                   |                           |                           |

Laden Sie das JASIC Programm vom Messgerät:

| Neues Programm     | Programmierung Quelltext Log Debug                                                                     |
|--------------------|----------------------------------------------------------------------------------------------------|
| Laden              | Programm-Name:                                                                                         |
| Speichern          |                                                                                                    |
| Lade von Datei     |                                                                                                    |
| Speichere in Datei |                                                                                                    |
| Löschen            |                                                                                                    |
|                    | Lade Programm ×      welches Programm soll geladen werden?    Programm 1 ("Watchdog UMG604 v1.4")   OK |

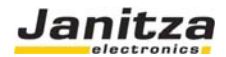

#### Ändern der Parameter

Stellen Sie die Anzahl der zu überwachenden Messgeräte ein:

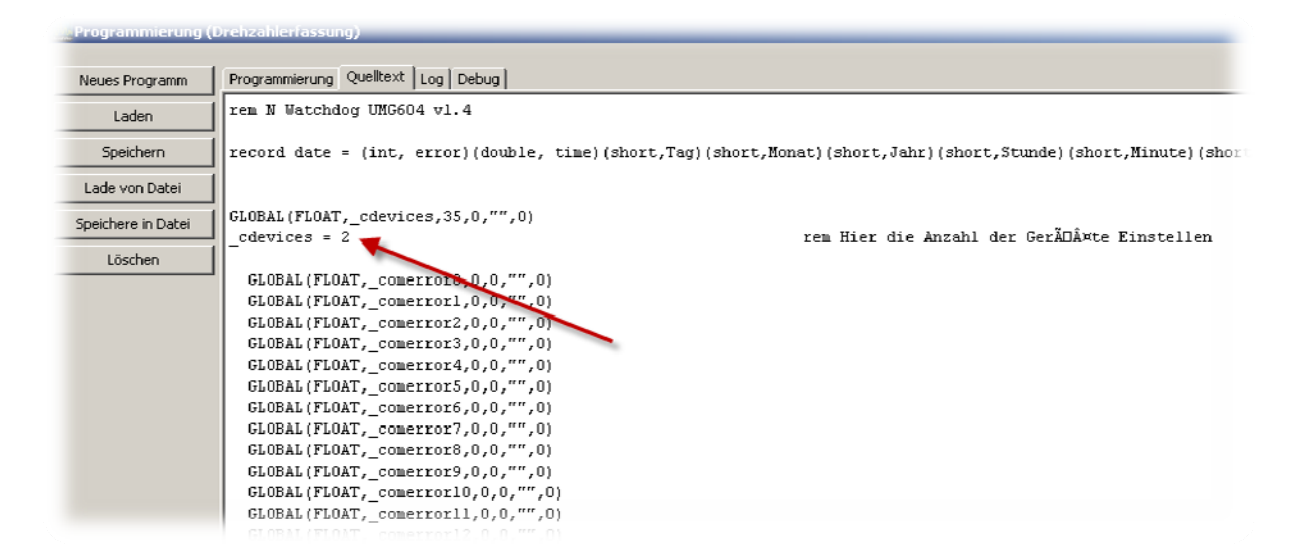

Tragen Sie alle zu überwachenden IP-Adressen der Messgeräte ein:

| Neues Programm     | Programmierung Quelltext Log Debug             |
|--------------------|------------------------------------------------|
| Laden              | record jsv_0021 = (int,error) (String,hostname |
|                    | record jsv_0022 = (int,error) (String,hostname |
| Speichern          |                                                |
| Lade von Datei     | dim hostname\$ [41]                            |
| Speichere in Datei | rem HIER IP-Adressen EINTRAGEN                 |
| Löschen            | hostname\$[0]="192.168.5.56"                   |
| 20301011           | hostname\$[1]="142.70.24.12"                   |
|                    | hostname\$[2]="142.70.24.13"                   |
|                    | hostname\$[3]="142.70.24.14"                   |
|                    | hostname\$[4]="142.70.24.15"                   |
|                    | hostname\$[5]="142.70.24.16"                   |
|                    | hostname\$[6]="142.70.24.17"                   |
|                    | hostname\$[7]="142.70.024.18"                  |
|                    | hostname\$[8]="142.70.24.19"                   |
|                    | hostname\$[9]="142.70.24.20"                   |
|                    | hostname\$[10]="142.70.24.21"                  |
|                    | hostname\$[11]="142.70.24.22"                  |
|                    | hostname\$[12]="142.70.24.23"                  |
|                    | hostname\$[13]="142.70.24.24"                  |
|                    | hostname\$[14]="142.70.24.25"                  |
|                    | hostname\$[15]="142.70.24.26"                  |
|                    | hostnamc@[16]="142.70.24.27"                   |
|                    | hostname\$[17]="142.70.24.28"                  |
|                    | hostname\$[18]="142.70.24.29"                  |
|                    | hostname\$[19]="142.70.24.30"                  |
|                    | hostname\$[20]="142.70.24.31"                  |
|                    | hostname\$[21]="142.70.24.32"                  |
|                    | hostname\$[22]="142.70.24.33"                  |
|                    | hostname\$[23]="142.70.24.34"                  |
|                    | hostname\$[24]="142.70.24.35"                  |
|                    | hostname\$[25]="142.70.24.36"                  |
|                    | hostname\$[26]="142.70.24.37"                  |
|                    | hostname\$[27]="142.70.24.38"                  |
|                    | hostname\$[28]="142.70.24.39"                  |
|                    | hostnames[29]="142.70.24.40"                   |
|                    | hostname\$[30]="142.70.24.42"                  |
|                    | hostnemet [21]_ [1/2 20 2/ /2]                 |

Hinweis: Löschen Sie keine Variable. Wenn Sie nur 2 Geräte überwachen möchten, so belassen Sie die Voreinstellung.

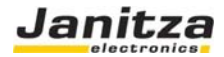

Ändern Sie die E-Mail Einstellungen:

| Programmierung (   | Drehzanieriassung)                                                                     |
|--------------------|----------------------------------------------------------------------------------------|
| Neues Programm     | Programmierung Quelltext Log Debug                                                     |
| Laden              | comerror36=comerror[36]                                                                |
| Speichern          | _comerror38=comerror[38]                                                               |
| Lade von Datei     | _comerror39=comerror[39]                                                               |
| Speichere in Datei | novt i                                                                                 |
| Löschen            | if change = 1 then                                                                     |
|                    | gosub mail<br>endif                                                                    |
|                    | wait(tmin)                                                                             |
|                    | goto lblendlos                                                                         |
|                    | sub mail                                                                               |
|                    | record jsv_0009 = (int,error) (string,server\$) (int,authmod                           |
|                    | REM Hier die E-Mail Daten Eintragen                                                    |
|                    | jsv_0009.server\$="140.100.200.10";                                                    |
|                    | jsv_0009.user\$="Anmeldename";                                                         |
|                    | jsv_0009.password&="Passwort";                                                         |
|                    | jsv_0009.mailto\$="Ihre E_mail Adresse";<br>jsv 0009.mailfrom\$="Ihre E-Mail Adresse"; |
|                    | jsv_0009.subject\$="Watchdog Alarm Messgeraete";                                       |

Speichern Sie das geändert JASIC-File im Gerät ab:

| Programmierung     | (Drehzahlerfassung)                                                                          |
|--------------------|----------------------------------------------------------------------------------------------|
| Neues Programm     | Programmierung Quelltext Log Debug                                                           |
| Laden              | comerror36=comerror[36]                                                                      |
| Spaicharp          | _comerror37=comerror[37]                                                                     |
| opeichern          | comerror38=comerror[38]                                                                      |
| Lade von Datei     | Comerior39=comerior[39]                                                                      |
| Sneichere in Datei |                                                                                              |
|                    | next i                                                                                       |
| Löschen            | if change = 1 then                                                                           |
|                    | gosub mail                                                                                   |
|                    | endif                                                                                        |
|                    | wait(tmin)                                                                                   |
|                    | goto lblendlos                                                                               |
|                    | sub mail                                                                                     |
|                    | record jsv_0009 = (int,error) (string,server\$) (int,authmode) (string,user\$) (string,passw |
|                    | addrecord jsv_0009 = (int,time) (string,dirl\$)                                              |
|                    | REM Hier die E-Mail Daten Eintragen                                                          |
|                    | ]sv_0009.server\$="140.100.200.10";                                                          |
|                    | jsv_0009.addrmode=0;                                                                         |
|                    | isy D009.nassword\$="Passwort":                                                              |
|                    | jsv 0009.mailto\$="Ihre E mail Adresse";                                                     |
|                    |                                                                                              |

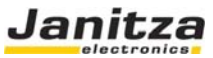

Wichtig: Das APP kann den Gerätenamen NUR lesen, wenn die Geräteadresse bei den zu überwachenden Messgeräten auf den Wert *250* eingestellt wurde:

| GridVis 1.6.7-Beta-2-PRE 2010-  | 07-23_07 | -S1-30 (Watchdog) | )                                        |                           |                                   |          |                           |   |                                    |
|---------------------------------|----------|-------------------|------------------------------------------|---------------------------|-----------------------------------|----------|---------------------------|---|------------------------------------|
| Acide Bearbeten Acidote Penster | Datentia | sk Extras Hille   |                                          |                           |                                   |          |                           |   | > [0/0]                            |
| Familar A                       |          | Ratus             | Тур                                      | Name                      | Verbindungsart                    |          | Letzter ausgelesener Wert | 0 | Gerät hinzufügen                   |
| reader A                        |          |                   | LING604                                  | Drehzahlerfassung         | TCP<br>IP Addresse: 192.168.5.178 |          |                           |   | Gerät löschen                      |
| Geräteliste                     |          |                   |                                          | 1.5                       |                                   |          |                           |   | The Unit and and I confirm marries |
| Graphen                         |          |                   |                                          |                           |                                   |          |                           |   |                                    |
| 12 Reports                      |          |                   |                                          |                           |                                   |          |                           |   | Verbindungstest                    |
|                                 |          |                   |                                          |                           |                                   |          |                           |   | Geräteinformationen anzeigen       |
| Aktionen R                      |          | Cance Heidur      | ion (orrenzanierrassung)<br>io vorhanden |                           |                                   |          | [0/0] < >                 | - | 🛃 Gerikt konfigurieren             |
| Gerät hinzufügen                |          | Ident             | RM Device ID                             |                           |                                   |          | IR O                      | - | R Gerät programmieren              |
| Geräteliste importieren         |          | Transfor          | mator Device ID 250                      | Verwendung für RS2320Modb | us), RS48S(Modbus) und Profibus   |          | El cociti agen            |   | 🖪 Gerät auslessen                  |
| Geräteliste exportieren         |          | Anschlußv         | arianten RS485                           |                           |                                   |          | de An Geräte 0            |   | El secte esterne:                  |
| M Transientenbrowser            |          | Nominal           | werte Mode Modby                         | us-Master(Gatevray)       |                                   | - 0      | Erneut laden              |   |                                    |
|                                 |          | Ereignisauf       | zeichnung Baudrate 38400                 | Baud                      |                                   | - 0      | Weekseinstellungen        |   |                                    |
|                                 |          | Transie           | inten                                    |                           |                                   |          |                           |   |                                    |
|                                 |          | Transientena      | diseichnung HS232                        | - et                      |                                   |          | Spechere in Dates         |   |                                    |
|                                 |          | Speicherkor       | figuration Plote Plote                   | 8-3898                    |                                   |          | Lade von Datei            |   |                                    |
|                                 |          | 26                | Baudrate 9600 t                          | Baud                      |                                   | <u> </u> |                           |   |                                    |
|                                 |          | Engà              | ne                                       |                           |                                   |          |                           |   |                                    |
|                                 |          | Digitalau         | sgänge                                   |                           |                                   |          |                           |   |                                    |
|                                 |          | Serial p          | orts                                     |                           |                                   |          |                           |   |                                    |
|                                 |          | IP-Konfig         | uration                                  |                           |                                   |          |                           |   |                                    |
|                                 |          | Online Er         | fassung                                  |                           |                                   |          |                           |   |                                    |
|                                 |          |                   |                                          |                           |                                   |          |                           |   |                                    |
|                                 |          |                   |                                          |                           |                                   |          |                           |   |                                    |
|                                 |          |                   |                                          |                           |                                   |          |                           |   |                                    |
|                                 |          |                   |                                          |                           |                                   |          |                           |   |                                    |
|                                 |          |                   |                                          |                           |                                   |          |                           |   |                                    |
|                                 |          |                   |                                          |                           |                                   |          |                           |   |                                    |
|                                 |          |                   |                                          |                           |                                   |          |                           |   |                                    |
|                                 |          |                   |                                          |                           |                                   | Abbre    | chen OK                   |   |                                    |
|                                 |          |                   |                                          |                           |                                   |          |                           |   |                                    |

#### Anzeige der Messgeräte

Auf der Homepage wurde während der APP Installation ein zusätzlicher Link Installiert mit einer Live Status Anzeige:

| Janitz                             | a<br>ics          | U        | MG         | 604         | -    | <b>.</b> |
|------------------------------------|-------------------|----------|------------|-------------|------|----------|
| lart<br>Display                    | Watcho            | log-Moi  | nitor fuer | UMG604 V1.4 | Ļ    |          |
| Watchdog UMG604 V1.4               |                   |          | IP-Adresse |             | Name | Ethernet |
| formation                          | 192.168.          | 5.56     |            | UMG604      |      | Ø        |
| ufzeichnungen                      | 142 70 2          | 4.12     |            |             |      | ×        |
| onfiguration                       |                   |          |            |             |      |          |
| Identität                          |                   |          |            |             |      |          |
| Transformator                      |                   |          |            |             |      |          |
| Nominalwerte                       |                   |          |            |             |      |          |
| Ereignisse                         |                   |          |            |             |      |          |
| Freignisaufzeichnung               |                   |          |            |             |      |          |
| Transienten                        |                   |          |            |             |      |          |
| Transientenaufzeichnung            |                   |          |            |             |      |          |
| Zeit / Zeitzone                    |                   |          |            |             |      |          |
| Display                            |                   |          |            |             |      |          |
| ilfe                               |                   |          |            |             |      |          |
| Webseite anpassen                  |                   |          |            |             |      |          |
| npressum                           |                   |          |            |             |      |          |
| pyright @ Janitza electronics GmbH | - Alle Rechte vor | hehalten |            |             |      | 166(IM   |

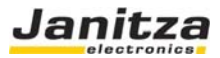

#### Überwachung bei unterschiedlichen Gerätetypen

Im Beispiel unten ist die Überwachung von unterschiedlichen Gerätetypen dargestellt. In diesem Beispiel wurden zwei APPs installiert. Ein UMG604 überwacht alle UMG604 und ein weiteres UMG604 ein UMG605.

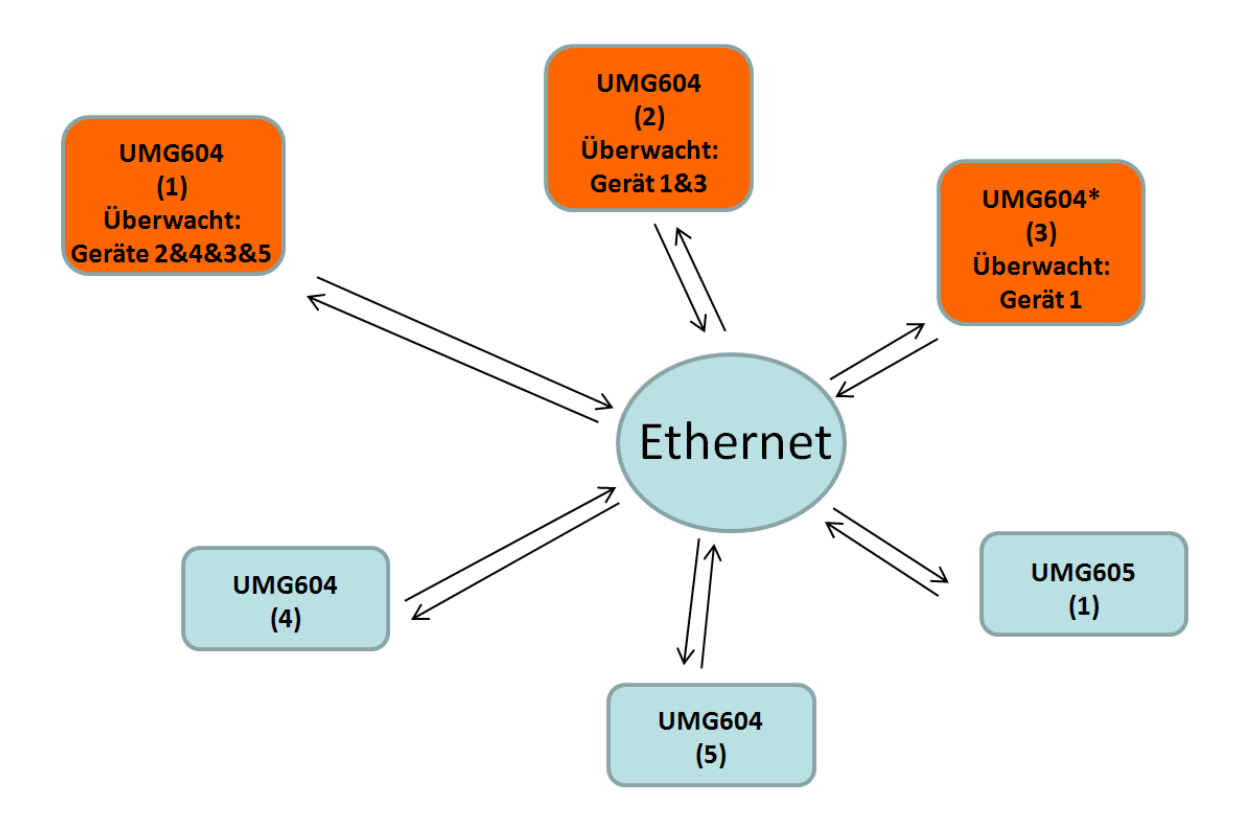

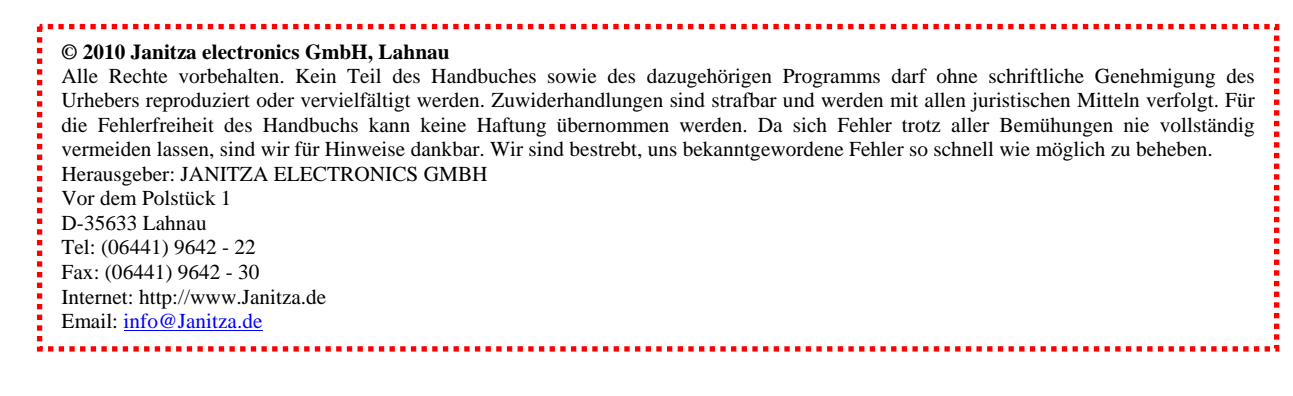

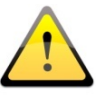